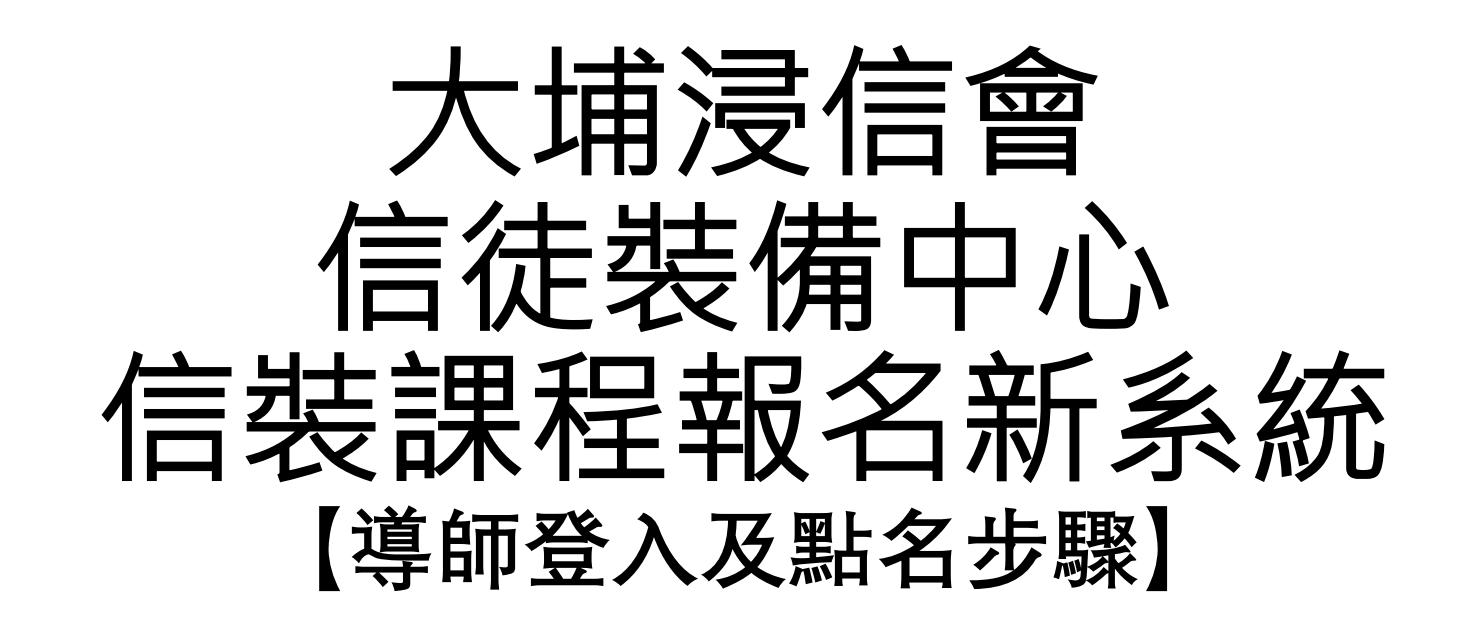

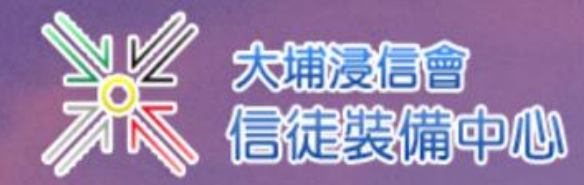

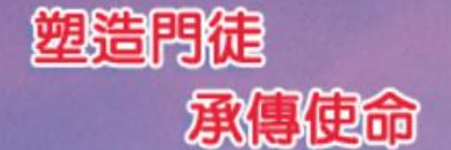

2

33

-

0:00 / 2:58

#### 為要成全聖徒,各盡其職,建立基督的身體。(第4812) 🗐 報名及上課須知 👻 🏦 網上學堂 📩 下載 👻 🔊 聯絡我們 ☆ 首頁 📕 中心簡介 🔻 🛛 🔁 課程 👻 會員登入 大埔浸信會信徒裝 會員註冊/啟用 Weitersteine . A REAL PROPERTY AND A REAL PROPERTY AND A REAL 步驟1:請點擊 導師登入 免責聲明 「導師登入」 門徒生命 釀造流程 常見問題 颱風及暴雨安排

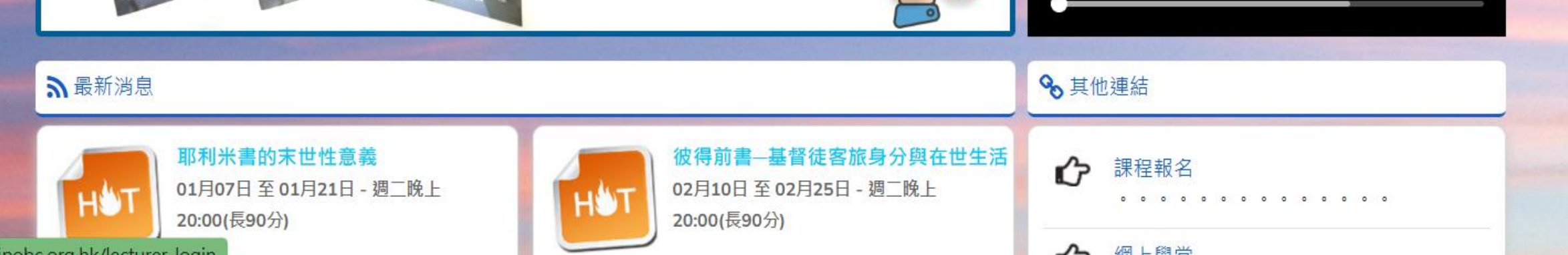

早ん

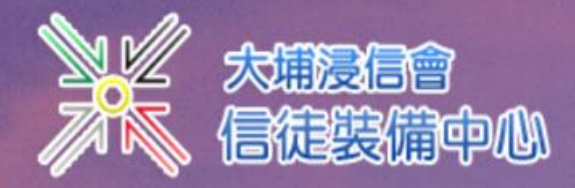

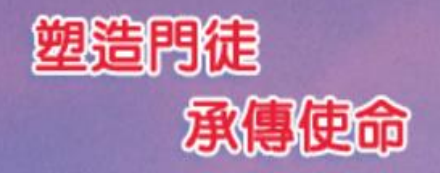

# 

### 🔅 導師登入

導師登入 步驟 2: 輸入已註冊的 電郵地址後,再輸入已 電郵地址 登記的密碼,然後點擊 「登入」 密碼

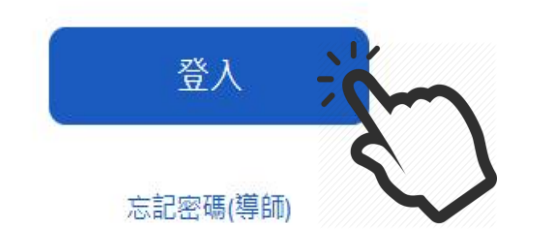

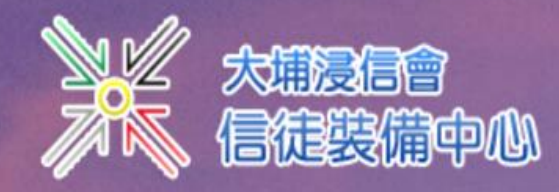

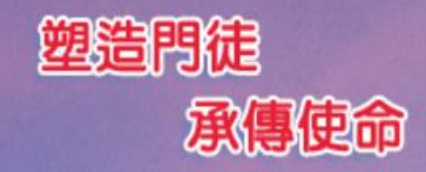

## 為要成全型徒,各盡其職,建立基督的身體。(84:12)

| 💣 首頁 🛛 🧱 中心簡介 👻 | 🞓 課程 ▼ | 三/ 導師 ▼ | <u></u> 網上學堂 | 📩 下載 👻 | る 聯絡我們 |
|-----------------|--------|---------|--------------|--------|--------|
|-----------------|--------|---------|--------------|--------|--------|

### ■ 點名紙

| 進行中課程 | 已完結課程      |                   |       |    |          |
|-------|------------|-------------------|-------|----|----------|
| 科目    | 上課地點       | 上課時段/時間           | 導師    | 人數 |          |
| 路加福音  | 教育樓五樓 501室 | 週六下午 15:00 (長75分) | 盧雪心傳道 | 2  | 點名 、 1 / |

| 3 導師資料       |                               |             |
|--------------|-------------------------------|-------------|
| 中文姓名<br>電郵地址 | 盧雪心傳道<br>sally@taipobc.org.hk | 步驟 3:點擊「點名」 |
|              | 更改密碼                          |             |

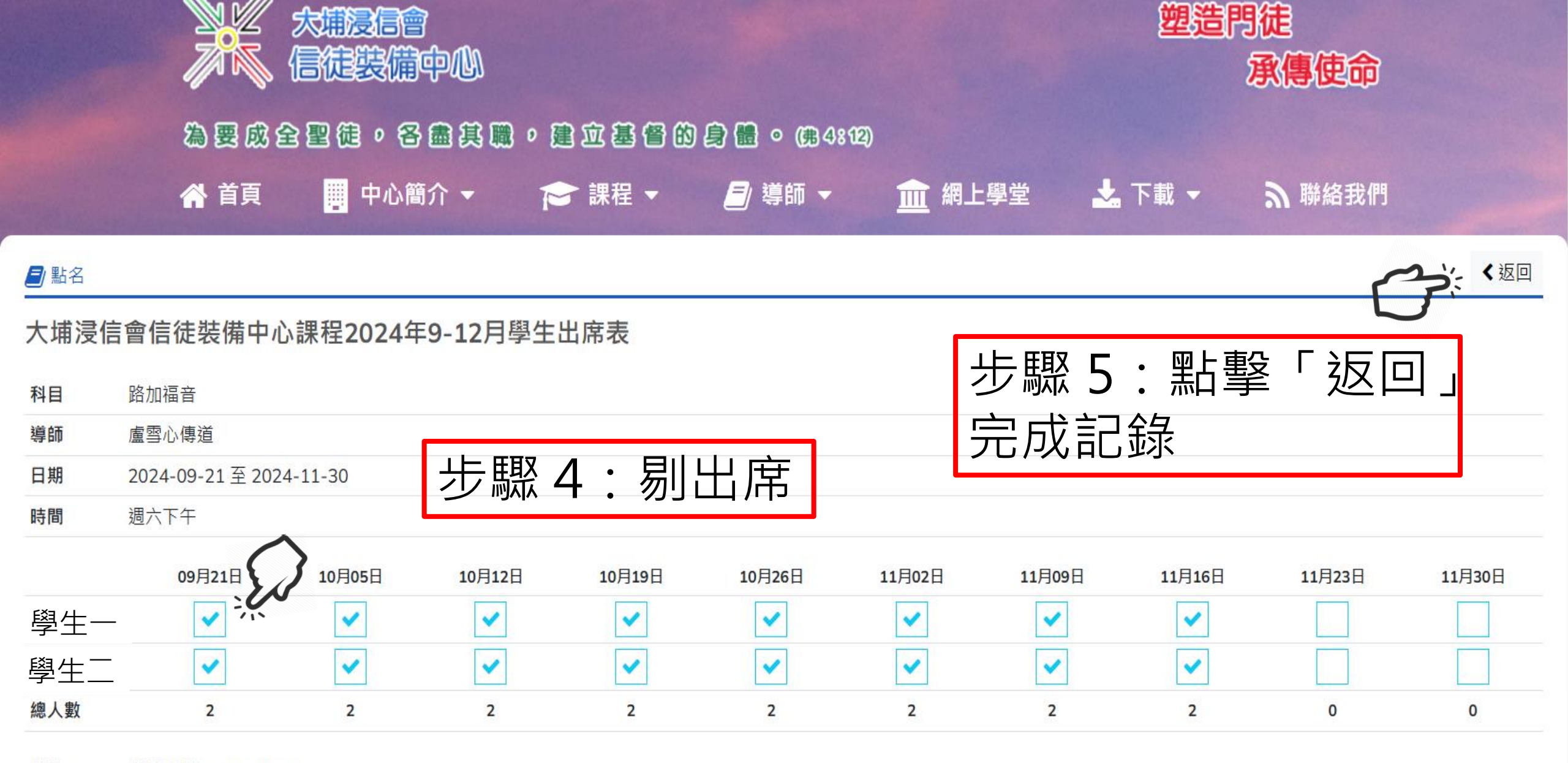

備註 休課日期: 28/9/2024

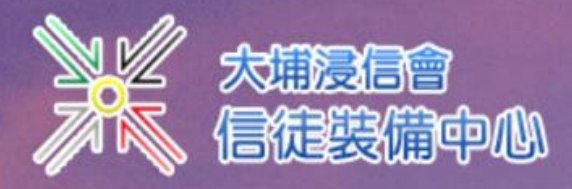

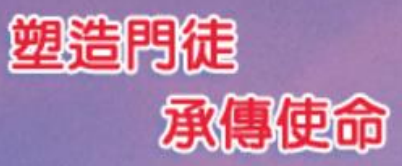

### 為要成全聖徒,各盡其職,建立基督的身體。(男4:12)

| 脊 首頁 🛛 🧱 中心簡介 👻 | 🔁 課程 ◄ | 三) 導師 👻 | <u></u> 網上學堂 | 📩 下載 👻 | る 聯絡我們 |
|-----------------|--------|---------|--------------|--------|--------|
|-----------------|--------|---------|--------------|--------|--------|

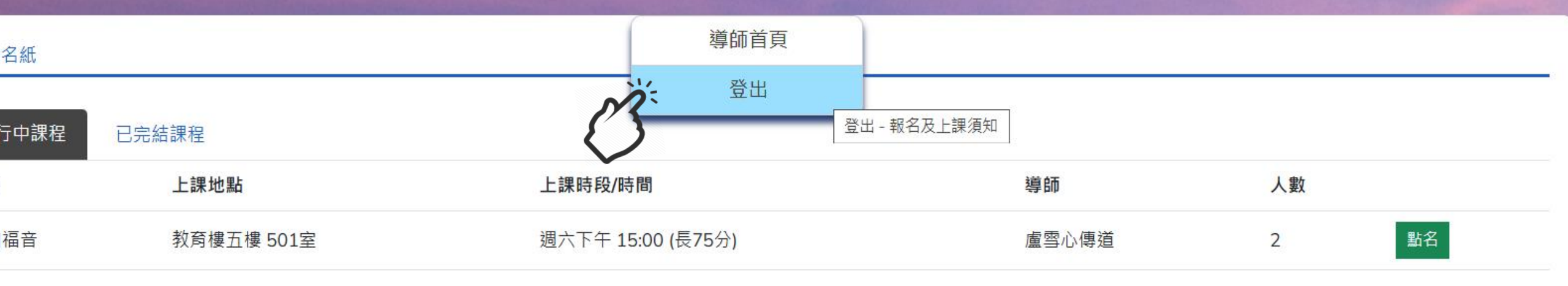

#### 師資料

| 姓名  | 盧雪心傳道                |              |
|-----|----------------------|--------------|
| 3地址 | sallv@taipobc.ora.hk | 步驟 6: 最後點擊「登 |
|     |                      |              |
|     | 更改密碼                 | 山」,元风却石住序    |
|     |                      |              |